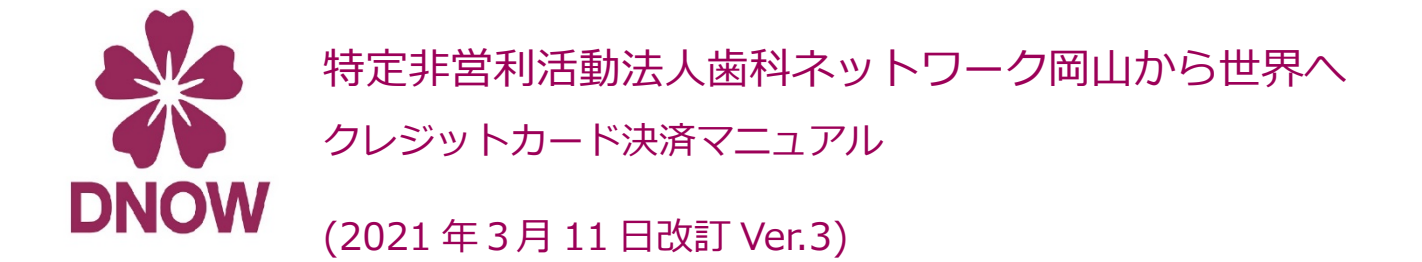

# CASE1: 継続決済手続を行う(月額会員になる) CASE2: 年会費をカードで払う

CASE 3: Web から入会する

# 月に1回 500 円が引き落とされます。1 年間の支払額が 6,000 円になります。

## (例) 歯科医師会員の歯科医師 DNOW 太郎 先生の場合

| ②歯科医師会員 | 入会金<br>年会費 | 15,000円 | クレジットカード決済                       | 毎年 <u>振込に</u><br>倒だから, | 行くのが面<br><b>クレジット</b> |
|---------|------------|---------|----------------------------------|------------------------|-----------------------|
|         | 月会費        | 500円    | クレジットカード決済 [継続]<br>※継続して毎月決済されます |                        | <u>אס י</u>           |

ď.

## 手順1.アルファノート株式会社クレジット決済ページに遷移します。

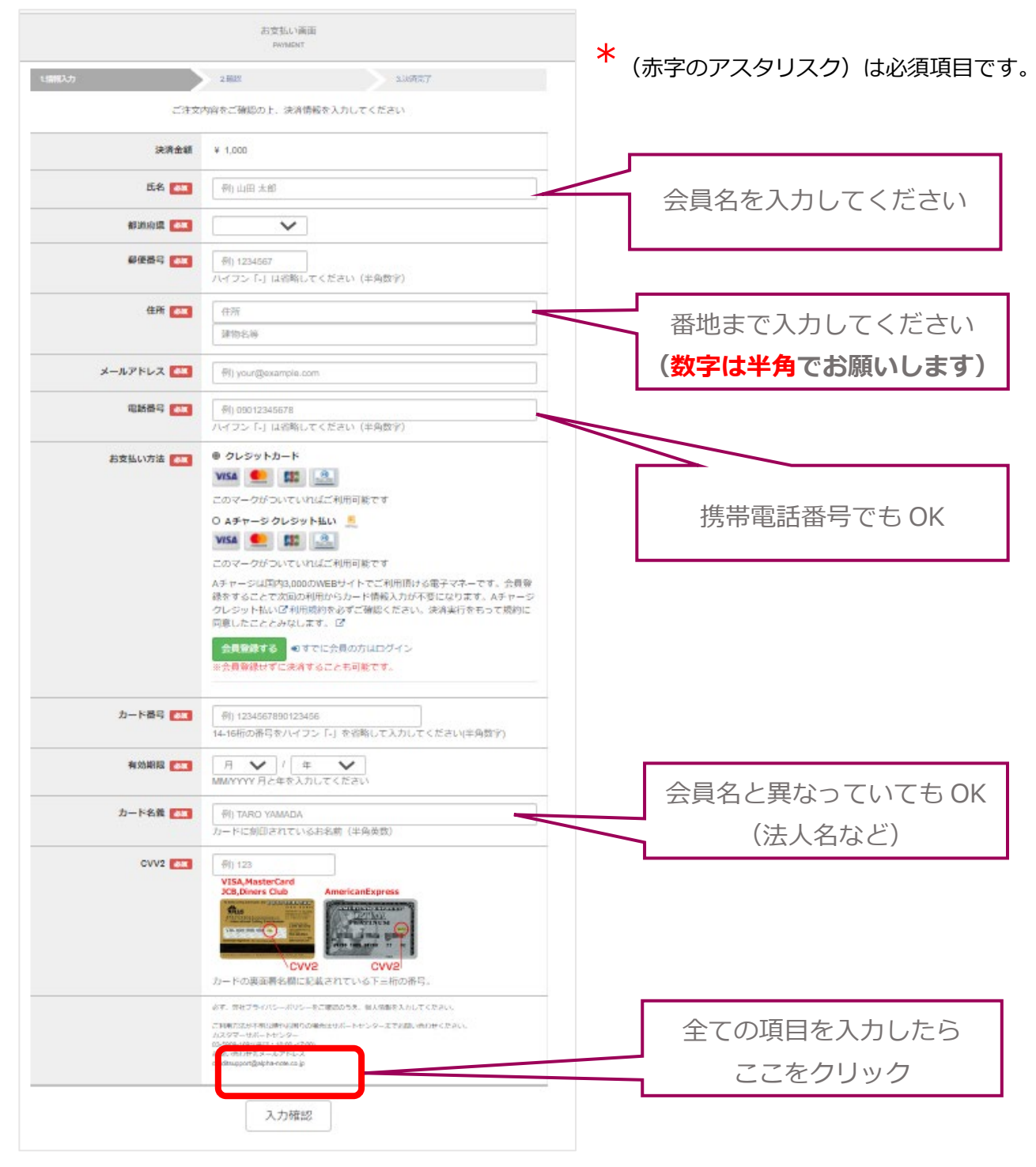

|           | お支払い画面<br>PWYMENT                                                                                                    |                                                                                |                                                    |
|-----------|----------------------------------------------------------------------------------------------------|--------------------------------------------------------------------------------|----------------------------------------------------|
|           | 2.箱器 3.块消壳了                                                                                                    |                                                                                |                                                    |
|           | 以下の内容で決済を実行します                                                                                                    |                                                                                | 確 認                                                |
| 決済金額      | ¥ 1,000                                                                                                    | 20元101K1)<br>                                                                  | yuki@unow.or.jp<br><br>レジットカード決済による                |
| 氏名        | DNOW太郎                                                                                                    | 決済金額やお問<br>おりますので、                                                             | 合せ先などの情報が記載されて<br>大切に保管してください。                     |
| 都道府県      | 岡山県                                                                                                    |                                                                                |                                                    |
| 郵便番号      | 7191156                                                                                                    | 1703047188206                                                                  | 5                                                  |
| 住所        | 総社市門田364-12                                                                                                    | ■ 加盟店ID<br>52800602                                                            |                                                    |
| メールアドレス   | main-info@dnow.or.jp                                                                                                    | <ul> <li>□ カード決済年<br/>2017/03/04</li> <li>■ 決済金箔</li> </ul>                    | =月日                                                |
| 電話番号      | 0866939876                                                                                                    | 500円<br>■ カード名義                                                                |                                                    |
| お支払い方法    | クレジットカード                                                                                                    | DNOW<br>■ 加明庄迪终先                                                               | -                                                  |
| カード番号     | VISA 下4桥 5632                                                                                                    | main-info@dnov                                                                 | w.or.jp                                            |
| 有効期限(月/年) | 02/2023                                                                                                    | ■ お客様ID<br>NCN ******                                                          | 7 L^                                               |
| F         | 内容を確認したら                                                                                                    | 2011年10日<br>2011年10日<br>10日、パスワード<br>10日、パスワード                                 | は認証及び退会時に<br>-がございます                               |
| 22        | にを1度だけクリック<br><sup>(1) State Vertical 1 (SD-10)(<br/>2) SD-Vertical 1 (SD-10)(<br/>2) SD-Vertical 1 (SD-10)(<br/>2)</sup> | 7<br>クレジットカー<br>『ANSO 0570-0<br>となります。                                         | ドのご利用明細に記載される請求名は<br>)53-044』                      |
| 上記の内容     | でよろしければ決済東行ボタンを一度だけ押して下さい<br>✓ 決済実行<br>戻る                                                                                                    | ご利用ありがと<br>ご不明な点がご<br>下記カスタ<br>さい。<br>クレジット<br>【決済に関す<br>電話:03-<br>Email:creas | <sup>うございました。</sup><br>ざいましたら、<br><b>請求名を必ずご</b> 確 |
|           |                                                                                                    | <br>[決済会社HP]<br>  http://www.r                                                 | alij.ne.jp/                                        |

手順3.決済完了後,下のようなメールが

\* 注)1 このメールは大切に保管してください。

手順2.入力した内容を確認します。

\* 注)2 メールを受信する端末の言語設定によって、 英文のメールが送られてくる場合があります。

## 【ご安心ください】

「カード名義人名」「メールアドレス」以外の

クレジットカード番号や住所・電話番号等の情報が

DNOW に通知されることはありません。

以上で、月会費のクレジット継続決済手続きが完了しました。 これ以降月に1度決済されます。(翌月同日決済)

継続決済の停止を希望するなど、

決済に関するお問い合わせは

事務局までご連絡ください。

main-info@dnow.or.jp

# CASE 2:年会費をカードで払う

DNOW 事務局から会費お支払のご案内が来た時点で1年間分の会費を支払うことができます。

(例) 歯科医師会員の歯科医師 DNOW 太郎 先生の場合

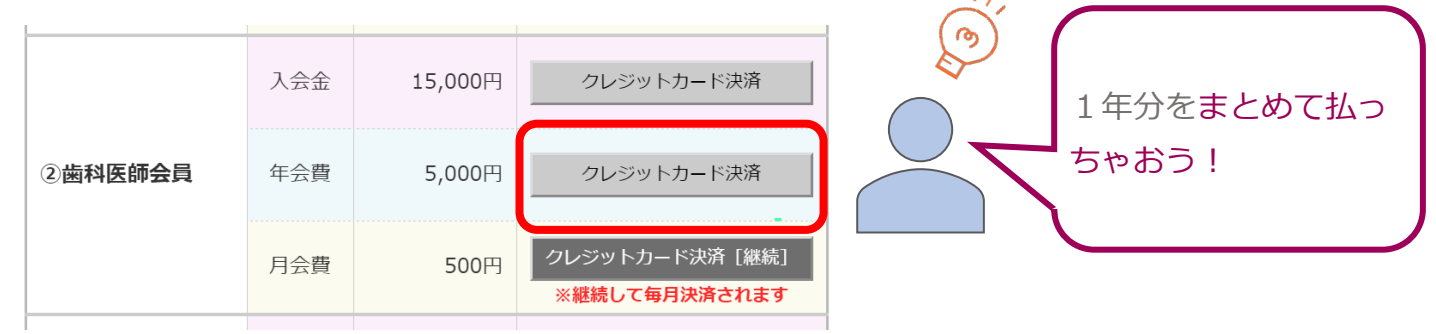

#### 手順1. アルファノート株式会社クレジット決済ページに遷移します。

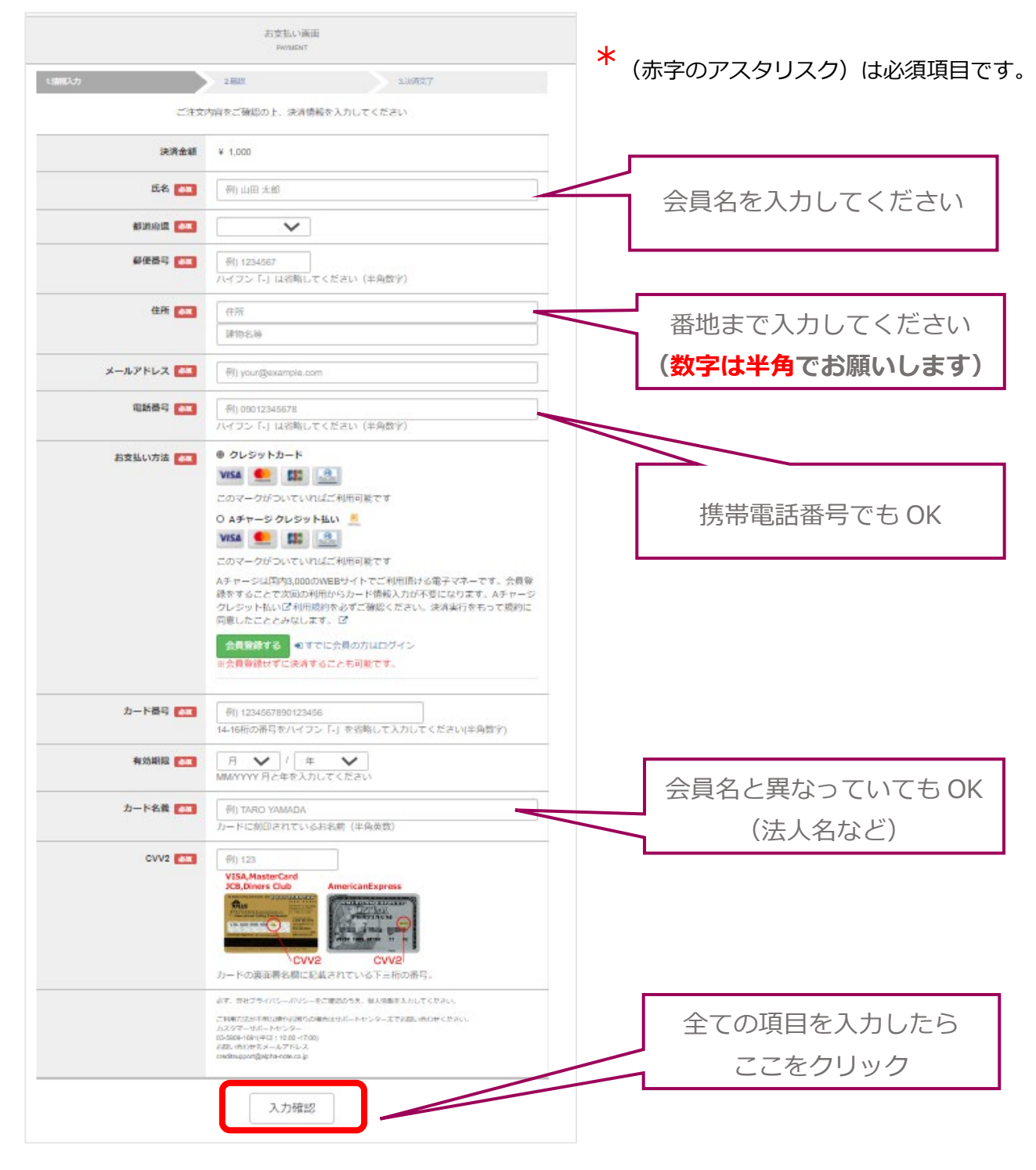

|           | お支払い 画面<br>PRANENT                                                                  |                                                           |
|-----------|-------------------------------------------------------------------------------------|-----------------------------------------------------------|
| 请報入力      | 2個8 3.決済売了                                                                          |                                                           |
|           | 以下の内容で決済を実行します                                                                      | ·····································                     |
| 決済金額      | ¥ 1,000                                                                             | このメールはクレジットカード決済による                                       |
| 氏名        | DNOW法的                                                                              | 決済金額やお問合せ先などの情報が記載されて<br>おりますので、大切に保管してください。              |
| 都道府県      | 同山県                                                                                 |                                                           |
| 郵便番号      | 7191156                                                                             | ■ ₹35,8,511D<br>1703047188206                             |
| 住所        | 総社市門田364-12                                                                         | ■ 加盟/店ID<br>52800602                                      |
| メールアドレス   | main-info@dnow.or.jp                                                                | ■ カード決済年月日<br>2017/03/04<br>⇒ http:////04/04              |
| 電話番号      | 0866939876                                                                          | ■ 次戸 並列<br>500 円<br>■ カード名義                               |
| お支払い方法    | クレジットカード                                                                            | DNOW                                                      |
| カード番号     | VISA 下4H行 5632                                                                      | ■ 加盟店連絡先<br>main-info@dnow.or.jp                          |
| 有効期限(月/年) | 02/2023                                                                             | ■ お客様ID<br>NCN ^^^^                                       |
|           |                                                                                     | ■ お客様パスワード<br>2TI                                         |
| P         | N容を確認したら                                                                            | ID、パスワードは認証及び退会時に<br>必要となる場合がございます。                       |
| 55        | を1度だけクリック                                                                           |                                                           |
|           | 03-5400-1491(中止1:1020-17:00)<br>2月間、4月12月3人ルフドレス<br>uredisupport(Bjilpha note.co.jp | クレジットカードのご利用明細に記載される請求名は<br>『ANSO 0570-053-044』<br>となります。 |
| 上記の内容で    | こよる」 はわられる事を出るいた。 客がは思して下さい                                                         | ご利用ありがとうございました。                                           |
|           | ✔ 決済実行                                                                              | ご不明な点がございましたら、<br>下記カスタ                                   |
|           |                                                                                     | έν                                                        |
|           | RO                                                                                  |                                                           |
|           |                                                                                     | Linail.orear.support@anj.ne.jp                            |

\* 注)1 このメールは大切に保管してください。

\* 注)2 メールを受信する端末の言語設定によって、 英文のメールが送られてくる場合があります。

## 【ご安心ください】

「カード名義人名」「メールアドレス」以外の

クレジットカード番号や住所・電話番号等の情報が

DNOW に通知されることはありません。

以上で、年会費のクレジット決済手続きが完了しました。

「金額を間違えたかも…」など、

決済に関するお問い合わせは

事務局までお気軽にご相談ください。

main-info@dnow.or.jp

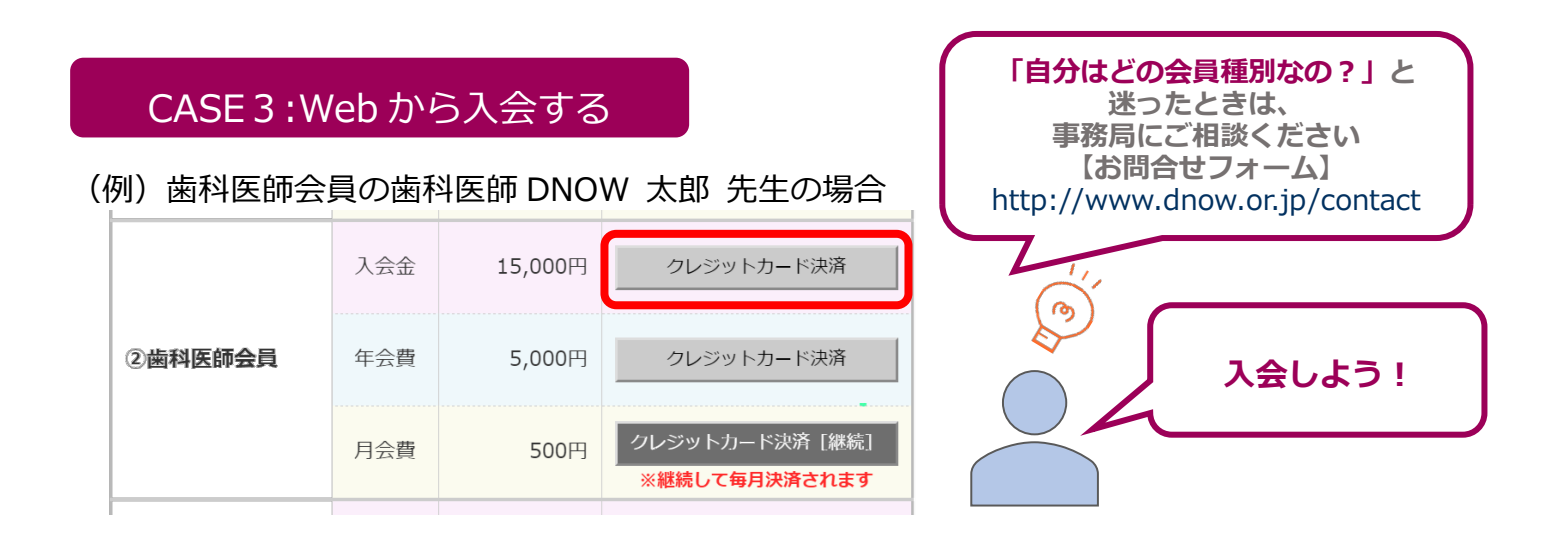

## 手順1.アルファノート株式会社クレジット決済ページに遷移します。

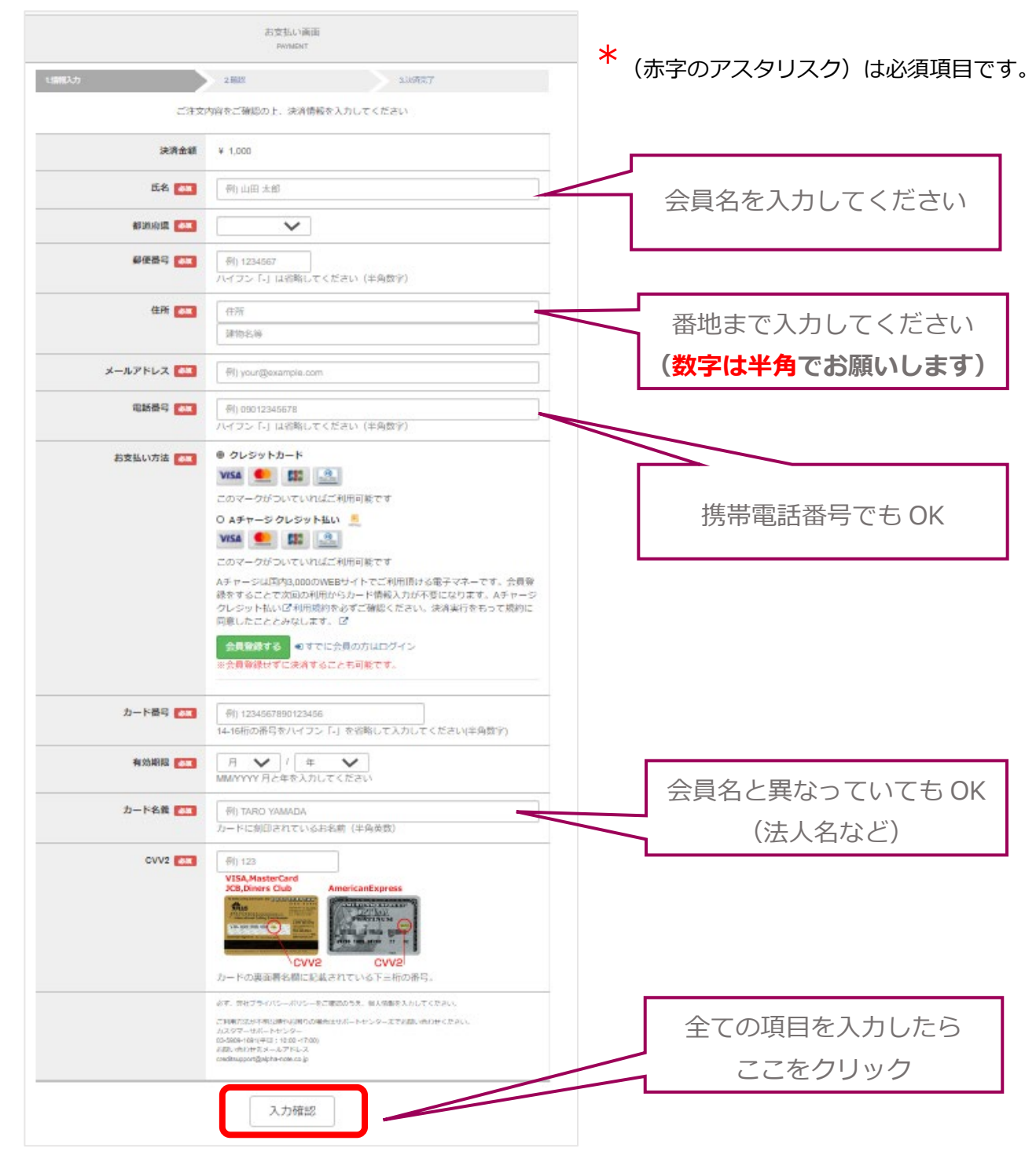

| 手順2.人力            | した内容を確認します。                                                                       | 手順3.決済完了後、トのようなメールか                                       |
|-------------------|-----------------------------------------------------------------------------------|-----------------------------------------------------------|
|                   | お支払い画面<br>Prywent                                                                 | 达り11(さまり。 <b>(下記※注のリ)</b>                                 |
| 1.倍報入力            | 2.補助 3.決測完了                                                                       |                                                           |
|                   | 以下の内容で決済を実行します                                                                    | ·····································                     |
| 決済金額              | ¥ 1,000                                                                           |                                                           |
| 氏名                | DNOW太郎                                                                            | 決済金額やお問合せ先などの情報が記載されて<br>おりますので、大切に保管してください。              |
| 都道府県              | 岡山県                                                                               | = +>B0711D                                                |
| 郵便番号              | 7191156                                                                           | 1703047188206                                             |
| 住所                | 総社市門田364-12                                                                       | ■ 加盟店ID<br>52800602                                       |
| メールアドレス           | main-info@dnow.or.jp                                                              | ■ ガード決済年月日<br>2017/03/04<br>■ 计述本版                        |
| 電話番号              | 0866939876                                                                        | ■ 次月並認<br>500円<br>■ カード名義                                 |
| お支払い方法            | クレジットカード                                                                          | DNOW ■ 加盟店证錄牛                                             |
| カード <del>番号</del> | VISA 下4桥 5632                                                                     | main-info@dnow.or.jp                                      |
| 有効期限(月/年)         | 02/2023                                                                           | ■ お客様ID<br>NCN *******<br>● 家庭なびフロード                      |
| カード名義             |                                                                                   |                                                           |
| CVV2              | 内容を確認したら                                                                          | ID、バスワードは認証及び退会時に<br>必要となる場合がございます。                       |
|                   | ここを1度だけクリック                                                                       |                                                           |
| L                 | 03-5909-1891(平日: 15:00-17:00)<br>전제: 아이너머(씨-기가ドレス<br>andisupport@alpha note.co.jp | クレジットカードのご利用明細に記載される請求名は<br>『ANSO 0570-053-044』<br>となります。 |
|                   | でよろしければ決済事行ポタンを一度だけ押して下さい                                                         | ご利用ありがとうございました。                                           |
|                   | ✓ 決済実行                                                                            | ご不明な点がございましたら、<br>下記カスター                                  |
|                   | 戻る                                                                                |                                                           |
|                   |                                                                                   | <br>決済に関い<br>(決済に関い)                                      |
|                   |                                                                                   | 電話::Us-<br>Email:creorsupporteanj.ne.jp                   |
|                   |                                                                                   | [決済会社HP]<br>http://www.alij.ne.jp/                        |

\* 注)1 このメールは大切に保管してください。

\* 注)2 メールを受信する端末の言語設定によって、 英文のメールが送られてくる場合があります。

## 【ご安心ください】

「カード名義人名」「メールアドレス」以外の クレジットカード番号や住所・電話番号等の情報が DNOW に通知されることはありません。

以上で、入会金のクレジット決済が完了しました。 **追って DNOW 事務局(main-info@dnow.or.jp)より 会費のお支払についてご連絡いたします**ので

お待ちください。